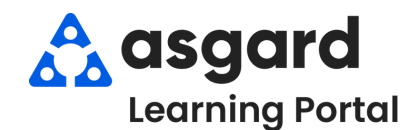

## Escritorio de Asgard Objetos Perdidos y Encontrados -Como Ingresar un Objeto Encontrado

## Paso 1: En la Pagina de Bienvenida, haga clic en Añadir Herramientas. Seleccione Objetos Perdidos y haga clic en Agregar.

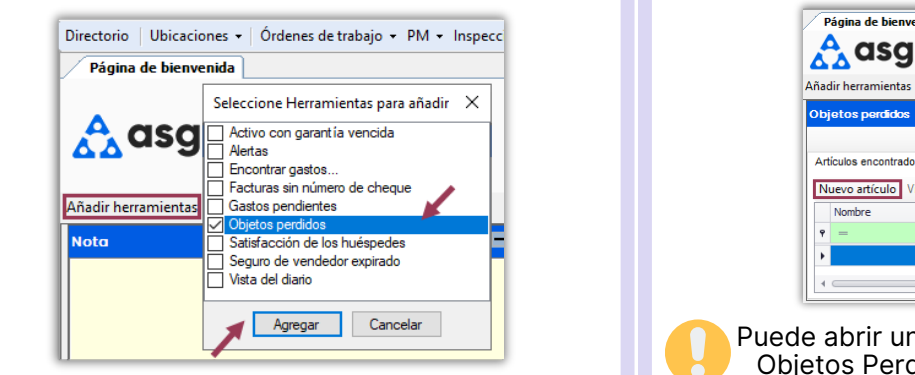

**Paso 2:** Cuando se cargue la herramienta Objetos Perdidos, haga clic en **Nuevo Artículo** en la pestaña Artículos Encontrados.

| ñad | ir herramientas |             |                    |
|-----|-----------------|-------------|--------------------|
| bje | etos perdidos   |             |                    |
| Nu  | evo artículo Vi | sta         |                    |
|     | Nombre          | Descrinción | I bicación encontr |
| ę   | Nombre<br>=     | Descripción | Ubicacion encontr  |

Puede abrir una vista de pantalla completa de Objetos Perdidos haciendo clic en la **Lupa**.

Paso 3: Llene completamente el formulario de **Nuevo Artículo Encontrado**. Sea lo más específico posible en la Descripción.

Asgard asignará automáticamente un número de seguimiento único.

La fecha de vencimiento predeterminada será 30 días a partir de hoy, pero puede ser ajustada en función de los requisitos legales de la organización.

Si la regla de su empresa es entregar el artículo encontrado a quien lo encuentre si no lo reclaman, haga clic en la casilla de verificación **Envíe al buscador si no es reclamado**.

El botón **Imprimir** le permite adjuntar el formulario completo al artículo para facilitar el seguimiento.

Cuando se haya ingresado toda la información y se haya impreso el formulario, haga clic en **De Acuerdo**.

| Nuevo artículo | encontrado X                                                                           |  |  |  |  |  |  |  |
|----------------|----------------------------------------------------------------------------------------|--|--|--|--|--|--|--|
| Nombre         | Arete de Oro en forma de Aro                                                           |  |  |  |  |  |  |  |
| Catego         | Joyería Número: F000002                                                                |  |  |  |  |  |  |  |
| Fecha en       | 06/11/2024 🗐 🔻 Fecha de exp 06/12/2024 🗐 🔻                                             |  |  |  |  |  |  |  |
| Descripci      | Descripci Arete de oro de en forma de aro, sin adomo, de media pulgada<br>de diámetro. |  |  |  |  |  |  |  |
| Condici        | Buena                                                                                  |  |  |  |  |  |  |  |
| Ubicación er   | Garden Pool Deck                                                                       |  |  |  |  |  |  |  |
| Ubicación alr  | Caja Fuerte de la Oficina de Seguridad                                                 |  |  |  |  |  |  |  |
| Nombre d       | Gabi Haro                                                                              |  |  |  |  |  |  |  |
| Contacto de    | al gharo@onevalleylodge.com                                                            |  |  |  |  |  |  |  |
| R              | etirar artículo                                                                        |  |  |  |  |  |  |  |
| Res            | ^                                                                                      |  |  |  |  |  |  |  |
|                | Imprimir <u>D</u> e acuerdo <u>C</u> ancelar                                           |  |  |  |  |  |  |  |

El artículo aparecerá en la herramienta Objetos Perdidos en la Página de Bienvenida y en la cuadrícula de página completa de Objetos Encontrados, que se podrá buscar usando la barra de filtro verde.

| ОÞ | jetos perdidos      |                          |                   |                   |          |
|----|---------------------|--------------------------|-------------------|-------------------|----------|
| Ar | tículos encontrados | Artículos perdidos       |                   |                   | (        |
| N  | luevo artículo Vist | a                        |                   |                   |          |
|    | Nombre              | Descripción              | Ubicación encontr | Ubicación almacen | Buscador |
| ę  | 8BC                 | 8 8 C                    | RBC               | RBC               | R B C    |
|    | Arete de Oro en     | Arete de oro de en forma | Garden Pool Deck  | Gabi Haro         |          |
| 4  |                     |                          |                   |                   | ÷        |

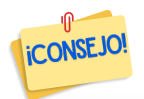

Para ver artículos **Vencidos**, use el filtro para borrar la fecha en la columna Expira en la vista de página completa. Para ver artículos **Eliminados**, haga clic en la casilla de verificación.

| Artículos enco | ntrados Artículos per | didos                |                         |                     |                        |           |            |           |                     |           |
|----------------|-----------------------|----------------------|-------------------------|---------------------|------------------------|-----------|------------|-----------|---------------------|-----------|
| Nuevo artíci   | ulo Vista             |                      |                         |                     |                        |           | ×          |           |                     |           |
| artículo #     | Fecha encontrada      | Ubicación encontrada | Ubicación almacenada    | Nombre              | Descripción A          | Buscador  | Expira     | Eliminado | Sitio               | Ingresado |
|                |                       |                      |                         |                     |                        |           | _/_/ ~ 🗹   |           |                     |           |
| F000002        | 06/11/2024            | Garden Pool Deck     | Caja Fuerte de la Ofici | Arete de Oro en for | Arete de oro de en for | Gabi Haro | 06/12/2024 |           | One Property Manage | Haro, Gab |